## 8.3.1.2 Access Properties file on Windows

Steps to access i2b2Workbench.properties file on Windows

- 1. Go to YOUR\_I2B2\_WB\_DIR and open the folder called Windows.
- 2. Double click on the i2b2workbench.properties file.

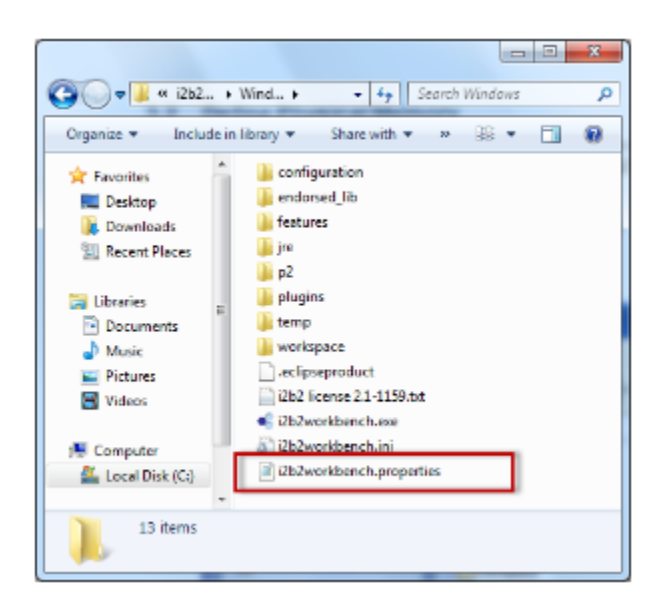

## 3. The properties file will open.

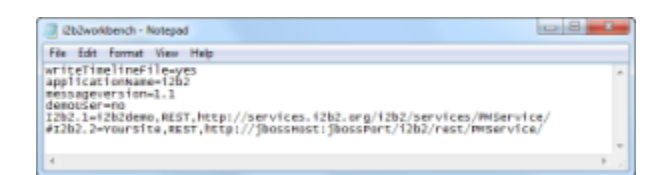

## Note

Once the file opens you can return to the Define Hive Location section to walk through the steps of editing the file.